## Primo accesso al Registro Elettronico con l'app did<sup>UP</sup> Famiglia.

Gentile Genitore,

seguendo le indicazioni della presente guida potrà installare l'app **did<sup>UP</sup> Famiglia** (a) ed eseguire il primo accesso al Registro Elettronico in uso presso il nostro Istituto.

A tal fine dovrà utilizzare le credenziali che le abbiamo fornito via e-mail o su supporto cartaceo.

## Installazione

Scarichi l'app **did<sup>ue</sup> Famiglia** dal Play Store (se usa uno smartphone con Sistema Operativo Android) o dall'App Store (se usa uno smartphone con Sistema Operativo iOS).

Può effettuare l'installazione anche scansionando il Qrcode di seguito riportato.

Per Android

Per iOS

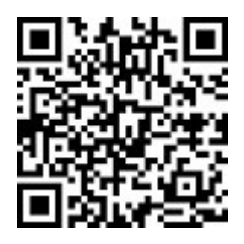

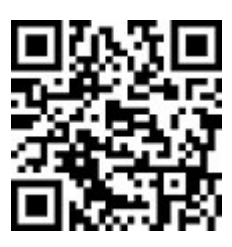

## Primo accesso

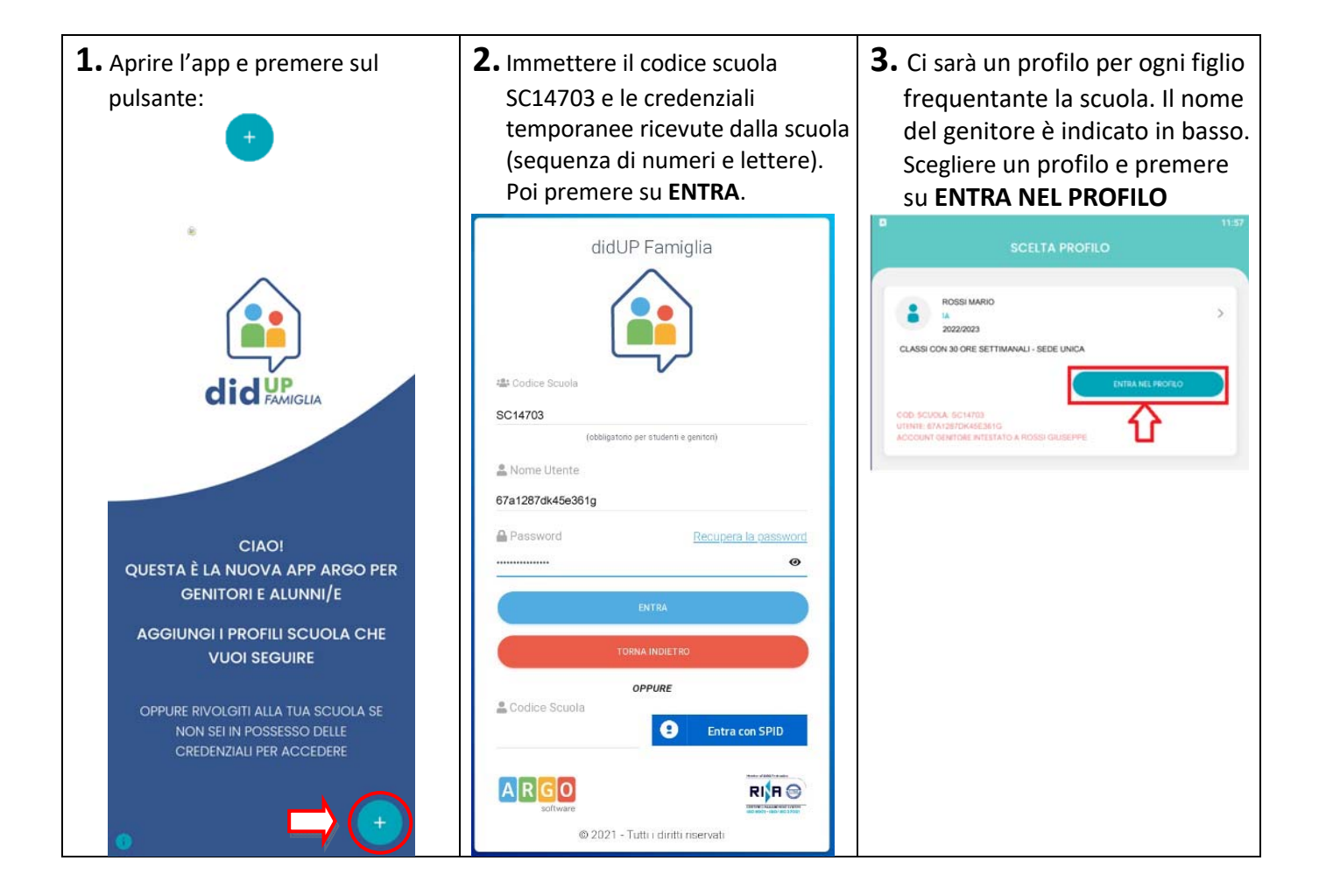

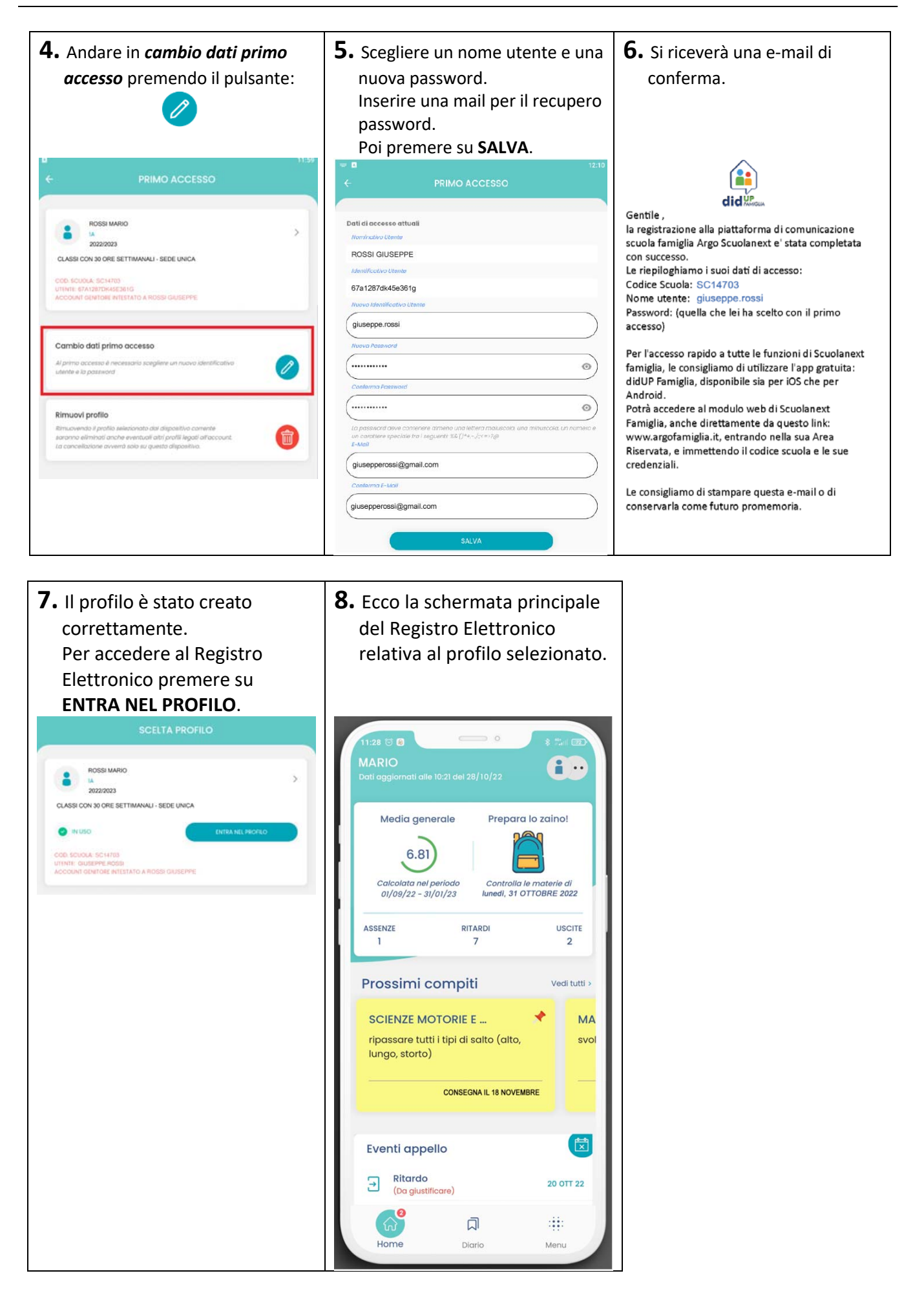